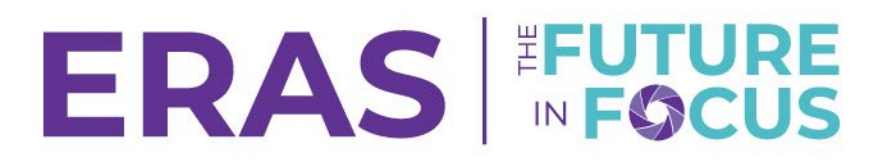

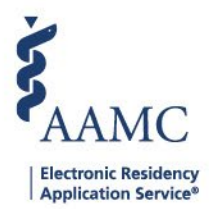

## Modifying a Filter

1. Navigate to the <u>ERAS® Program Director's WorkStation (PDWS)</u> and enter your AAMC username and password.

| Sign In               |
|-----------------------|
| Username              |
| Enter Username        |
| Username is Required  |
| Password              |
| Enter Password        |
| SIGN IN               |
| FORGOT YOUR USERNAME? |
| FORGOT YOUR PASSWORD? |
| NEED HELP?            |

2. Select Filters from the Applications drop-down menu.

| AAAMC POWS                    | Dashboard | Applications A                       | Rankings | Reports | Archives | Program Management 🗸                     | Setup         | Program Messages       | Thalamus 🗸      |
|-------------------------------|-----------|--------------------------------------|----------|---------|----------|------------------------------------------|---------------|------------------------|-----------------|
| Bulk Print Requests   History |           | Filters                              |          |         |          | L. L. L. L. L. L. L. L. L. L. L. L. L. L | Jniversity of | Alabama Hospital   Eme | rgency Medicine |
| Filter Applicants             |           | Current Results<br>Applicant Details |          |         |          |                                          |               |                        | ADD FILTER      |
| Favorites (9)                 |           | Exports                              | _        |         |          |                                          |               |                        | ^               |

3. Locate the filter to modify and click on it to run.

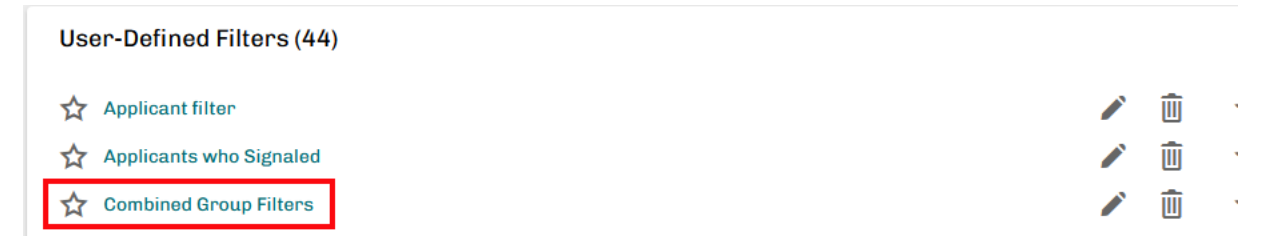

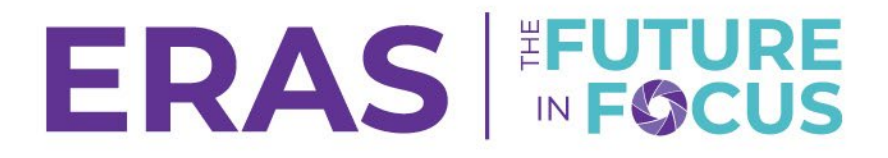

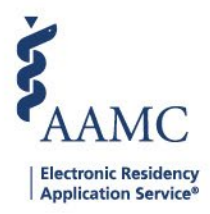

4. Expand the **Filter Criteria** panel to view the criteria and click on either the pencil icon or **Add New Criteria** to make the necessary alterations to the filter.

| Filter Criteria        | ~         |
|------------------------|-----------|
| Current Results        | 1         |
| Q. Search by last name | ACTIONS ~ |

5. Click Save and/or Apply to save and/or apply the filter.

| Filter Criteria Applicant Type  Active Applicants                                          |   |                                                   | SAVE         | FILTER APPLY FILTER |
|--------------------------------------------------------------------------------------------|---|---------------------------------------------------|--------------|---------------------|
| Group 1 Criteria () Show results matching ALL criteria Show results matching ANY criteria  |   |                                                   | DELETE GROUP | ADD NEW CRITERIA    |
| Demographics/Gender/Equals/Man                                                             | 1 | Demographics/Self Identification/Equals/No Answer |              | 1                   |
| AND OR                                                                                     |   |                                                   |              |                     |
| Group 2 Criteria 💿 Show results matching ALL criteria 🔷 Show results matching ANY criteria |   |                                                   | DELETE GROUP | ADD NEW CRITERIA    |
| Medical Education/Medical School Country/Equals/United States of America                   | 1 |                                                   |              |                     |
|                                                                                            |   |                                                   |              | ADD GROUP           |